# **COTC** PCARD PROGRAM

# ALLOCATING OR EDITING TRANSACTIONS

# BEGIN BY LOGGING INTO https://payment2.works.com

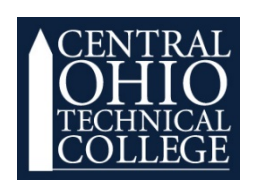

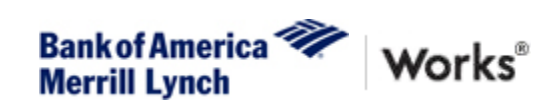

#### Bank of America Pcard Program

# Allocating or Editing Transactions

| Bank of / | America 🥙 Wor     | 'ks <sup>®</sup>   | _                  | -          |                          | Welcome, Molly Hahn - Log Ovd |
|-----------|-------------------|--------------------|--------------------|------------|--------------------------|-------------------------------|
| Merrill L | ynch              |                    |                    |            |                          | 太治?%                          |
| Home      | Expenses Accounts | Reports Accounting | Administration     |            |                          |                               |
|           | Transactions      | ccountholder       |                    |            |                          | Central OH Technical College  |
| _         | Purchase Requests |                    |                    |            |                          |                               |
| Action    | Receipts          |                    |                    |            | Upload Receipts          | Alerts                        |
|           | Batches           |                    |                    |            |                          |                               |
|           | Scheduled Actions | Acting As          | Count              | Туре       | Current Status           | No alerts at this time.       |
|           |                   | Accountant         | 20 Purch           | Request    | Open                     |                               |
| Sweep     |                   | Accountant         | 110 Transar        | noite      | Pending                  | My Announcements              |
| Close     |                   | Accountholder      | 20 Purcha          | se Request | Approved - Open          | No appouncements at this time |
| Sign Off  |                   | Accountholder      | 5                  | tion       | Pending                  |                               |
| 4 items   |                   |                    | Show 10 V per page |            | ii⊴ ⊲ Page: 1 of 1 ⊳ ⊳ij |                               |
|           |                   |                    |                    |            |                          |                               |
|           |                   |                    |                    |            |                          |                               |
|           |                   |                    |                    |            |                          |                               |
|           |                   |                    |                    |            |                          |                               |
|           |                   |                    |                    |            |                          |                               |
|           |                   |                    |                    |            |                          |                               |
|           |                   |                    |                    |            |                          |                               |

1. On your <u>Home Page</u> click the header titled <u>Expenses</u> > <u>Transactions</u> > <u>Accountholder</u>

| Bank of America 🧇 ₩               | orks®  |       |                                       |                |      |         |                |                   |                       |                              |                        |               |                                                   |                     |                     | Welcome, Molly Hahn - Log Out |
|-----------------------------------|--------|-------|---------------------------------------|----------------|------|---------|----------------|-------------------|-----------------------|------------------------------|------------------------|---------------|---------------------------------------------------|---------------------|---------------------|-------------------------------|
| merrin Lynon                      |        |       |                                       |                |      |         |                |                   |                       |                              |                        |               |                                                   |                     |                     | X A ? \$                      |
| Home Expenses Account             | nts F  | Repor | ts Accounting                         | Administration |      |         |                |                   |                       |                              |                        |               |                                                   |                     |                     |                               |
| Expenses > Transactions > Account | holder |       |                                       |                |      |         |                |                   |                       |                              |                        |               |                                                   |                     |                     | Central OH Technical College  |
| Transactions - Accountholder      |        |       |                                       |                |      |         |                |                   |                       |                              |                        |               |                                                   |                     |                     |                               |
| < Pending Sign Off Signe          | no b   | Flage | ged All                               |                |      |         |                |                   |                       |                              |                        |               |                                                   |                     |                     | Clear Filters Columns V       |
| Advanced Filter                   | -      |       | Document                              | Account<br>ID  | s    | ign Off | Date<br>Posted | Date<br>Purchased | Primary Accountholder | Purchase<br>Amount           | Vendor                 | Comp Val Auth | Allocation                                        | Amount<br>Allocated | Uploaded<br>Receipt | Account Nickname              |
| + Date - 10/09/2019 - 01/17/2020  | 2      |       |                                       |                |      |         |                |                   | hahn                  |                              |                        |               |                                                   |                     | Al T                |                               |
| + Account - An                    | 2      | Ŧ     | TXN00001092                           | 4341           | none |         | 01/14/2020     | 01/13/2020        | Hahn, Molly           | 5.99                         | KROGER #128            | XIVIV         | 11_12_06_62021_61206                              | 5.99                | No                  | Purchasing Card 2             |
| Purchase Request - All            | 2      | ٠     | TXN00001093                           | 0118           | none |         | 01/14/2020     | 01/13/2020        | Hahn, Molly           | 217.58                       | M.B. GRAPHICS          | <u> </u>      | 11_12_03_66010_65517Repair Charge - Rhonda Carter | 217.56              | No                  | Purchasing Card 1             |
| H Amount Range - An               | 2      | Ŧ     | TXN00001115                           | 4341           | none |         | 01/16/2020     | 01/14/2020        | Hahn, Molly           | 168.38                       | DONATOS PIZZERIA #0039 | x   v   v     | 11_12_06_62021_61206                              | 168.38              | No                  | Purchasing Card 2             |
| H Dispute Status - All            | 2      | Ŧ     | TXN00001126                           | 4341           | none |         | 01/16/2020     | 01/15/2020        | Hahn, Molly           | 5.48                         | KROGER #128            | x   v   v     | 11_12_06_62021_61206                              | 5.48                | Ne                  | Purchasing Card 2             |
| H Allocation Complete - All       | 2      |       | · · · · · · · · · · · · · · · · · · · |                |      |         |                |                   |                       |                              |                        |               |                                                   |                     |                     |                               |
| H Allocation Valid - All          | *      |       | · · · · · ·                           |                |      |         |                |                   |                       |                              |                        |               |                                                   |                     |                     |                               |
| H Allocation Authorized - All     |        |       |                                       |                |      |         |                |                   |                       |                              |                        |               |                                                   |                     |                     |                               |
|                                   |        |       |                                       |                |      |         |                |                   |                       |                              |                        |               |                                                   |                     |                     |                               |
| Search Reset                      |        |       |                                       |                |      |         |                |                   |                       |                              |                        |               |                                                   |                     |                     |                               |
| 0 Selected   4 items              |        |       |                                       |                |      |         |                |                   | Show 10               | <ul> <li>per page</li> </ul> |                        |               |                                                   |                     |                     | [i⊲] ⊲  Page: 1 of 1  >  >    |
| Retry Automatch Mass Alloc        | ate A  | ttach | Print Sign Off                        | Uploa Recei    | ×    |         |                |                   |                       |                              |                        |               |                                                   |                     |                     |                               |

1. Click the **TXN Number** under the **Document header** of the charge you wish to reconcile.

| Bank of America 🖤<br>Merrill Lynch                                                                                                    | Work          | s®     |                                                                                                    |                |          |                |                   |                       |                              |                        |               |                                                    |                     |                     | Welcome, Molly Hahn - Log Out                                                                      |
|----------------------------------------------------------------------------------------------------|---------------|--------|----------------------------------------------------------------------------------------------------|----------------|----------|----------------|-------------------|-----------------------|------------------------------|------------------------|---------------|----------------------------------------------------|---------------------|---------------------|----------------------------------------------------------------------------------------------------|
| Home Expenses                                                                                                    | Accounts      | Repor  | ts Accounting A                                                                                                    | Administration |          |                |                   |                       |                              |                        |               |                                                    |                     |                     |                                                                                                    |
| Expenses > Transactions >                                                                                                    | Accountholder |        |                                                                                                    |                |          |                |                   |                       |                              |                        |               |                                                    |                     |                     | Central OH Technical College                                                                       |
| Transactions Accounting                                                                                                    | ldor          |        |                                                                                                    |                |          |                |                   |                       |                              |                        |               |                                                    |                     |                     |                                                                                                    |
| Panding Sign Off                                                                                                    | Signad Off    | Elen   | All                                                                                                    |                |          |                |                   |                       |                              |                        |               |                                                    |                     |                     | Class Eiltere Columns =                                                                            |
| Advanced Filter                                                                                                    | 7/2020 s      | Fiage  | Document                                                                                                    | Account<br>ID  | Sign Off | Date<br>Posted | Date<br>Purchased | Primary Accountholder | Purchase<br>Amount           | Vendor                 | Comp Val Auth | Allocation                                         | Amount<br>Allocated | Uploaded<br>Receipt | Account Nickname                                                                                   |
| E Account - All                                                                                                    | ١             | -      | TXN00001092                                                                                                    | 4341           | none     | 01/14/2020     | 01/13/2020        | Hahn, Molly           | 5.99                         | KROGER #128            |               | 11 12 05 62021 61206                               | 5.99                | No                  | Purchasing Card 2                                                                                  |
| Purchase Request - All                                                                                                    | 2             |        | Allocate / Edit                                                                                                    |                | none     | 01/14/2020     | 01/13/2020        | Hahn, Molly           | 217.56                       | M.B. GRAPHICS          | ×   ×   ×     | 11 12 03 66010 65517 Repair Charge - Rhonda Carter | 217.56              | No                  | Purchasing Card 1                                                                                  |
| Amount Range - All                                                                                                    | 2             |        | / Sign Off                                                                                                    |                | none     | 01/16/2020     | 01/14/2020        | Hahn, Molly           | 168.38                       | DONATOS PIZZERIA #0039 | *   Y   Y     | 11 12 06 62021 61206                               | 168.38              | No                  | Purchasing Card 2                                                                                  |
| Dispute Status - All     Account Status - All     Alocation Complete - A     Allocation Valid - All     Allocation Authorized     Allocation Authorized | N<br>N<br>N   |        | Image: Constraint of the second second s | Request        |          | 01/16/2020     | 01/15/2020        | Lana, Joan,           | 5.48                         | KROGER #128            | XIVIY         | 112_06_0321_61766_                                 | 5.48                | No                  | Purchasing Card 2                                                                                  |
| 0 Selected   4 items                                                                                                    |               |        |                                                                                                    |                |          |                |                   | Show 10               | <ul> <li>per page</li> </ul> |                        |               |                                                    |                     |                     | $[\triangleleft \lhd   Page: \fbox{1} of \ 1 \mathrel{\triangleright} \mathrel{\triangleright} ]]$ |
| Retry Automatch Mar                                                                                                    | ss Allocate   | Attach | Print Sign Off                                                                                                    | Upload Recei   | и        |                |                   |                       |                              |                        |               |                                                    |                     |                     |                                                                                                    |

1. Select <u>Allocate/Edit</u> from the drop down menu.

| Bank of America 🧇<br>Merrill Lynch                      | Works®                            |                   |                             |             |                        |                       |                            |                               |                               |                |                     | Web                                     | come, Molly Hahn - Log Out  |
|---------------------------------------------------------|-----------------------------------|-------------------|-----------------------------|-------------|------------------------|-----------------------|----------------------------|-------------------------------|-------------------------------|----------------|---------------------|-----------------------------------------|-----------------------------|
| Home Expenses                                           | Accounts Reports                  | Accounting        | Administration              |             |                        |                       |                            |                               |                               |                |                     |                                         |                             |
| Expenses > Transactions > a                             | Accountholder                     |                   |                             |             |                        |                       |                            |                               |                               |                |                     | (                                       | entral OH Technical College |
| Transactions - Accounthol                               | older                             |                   |                             |             |                        |                       |                            |                               |                               |                |                     |                                         |                             |
| << Pending Sign Off                                     | Signed Off Flagged                | All               |                             |             |                        |                       |                            |                               |                               |                |                     | Cle                                     | ar Filters Columns V        |
| Advanced Filter                                         | Recetion Details, TXN0000         | 1002 ND/VCED #13  |                             |             |                        |                       | 0                          |                               |                               | _              | 01010000            |                                         |                             |
| ⊕ Date - 10/09/2019 - (                                 | Allocation                        | 1052 - KROOLK #12 |                             |             |                        |                       |                            | Pur                           | chase Amount: 5.99 Tax Am     | ount: 0.00 All | location Total: 5.9 | 99   100% Variance: 0.00                | Count Nickname              |
| Account - All     E Purchase Request -                  | Comp[Val]Auth Amou                | All Values        | Sales Tax                   | Description |                        | GL01: Fund            | GL02: Location             | GL03: Cost Share              | GL04: Department              | GL05           | < Object            | GL08: Project                           | ing Card 2                  |
| Amount Range - All                                      | x 141 x                           | 5.99              | 0.00 KROGER #128 - P        | urchase     |                        | 11                    | 12                         | 06                            | 62021                         | 61206          |                     |                                         | ing Card 2                  |
| Allocation Valid - Al Allocation Authoriz               | Selected   1 item<br>Remove Add T | Duplicate 🔻 📔 Ck  | ear GL                      |             |                        |                       |                            |                               |                               |                |                     |                                         | ing Card 2                  |
| 8                                                       | Reference & Tax                   |                   | -                           |             |                        |                       |                            |                               |                               |                |                     |                                         |                             |
| Search Rest                                             | Reference                         | ,                 | Sales Tax Included          | ۲           | Adjust Amount          | s services<br>5.99    | Tax Ion                    | 0.00                          | Use Tax                       | 0.00 43        | 3055                | nipping ZIP                             | 1                           |
| 0 Selected   4 items                                    | Transaction Detail - 5411 (0      | GROCERY STORES    | , SUPERMARKETS)             |             |                        |                       |                            |                               |                               |                |                     |                                         | age: 1 of 1 ▷ ▷()           |
| Retry Automatch                                         | Purchase Summary                  |                   |                             |             |                        |                       |                            |                               |                               |                |                     |                                         |                             |
|                                                         | Description Unit A                | Amount Quantity   | Total Amount Commodity Code | Destination | Country Code Destinati | on Postal Code Discou | nt Amount Duty Amount Orde | er Date Origin Country Code 0 | Drigin Postal Code Purchase I | D Shipping Am  | ount Tax Amour      | t Unique Invoice Number                 |                             |
|                                                         | Line Item Summary                 | 0.00 1            | 5.99                        |             |                        |                       | 0.00 0.00                  |                               |                               |                | 0.00 0.0            | 0 0000000000000000000000000000000000000 |                             |
| Training Guides Training,<br>Other Programs and Service | Copy to Allocation                |                   |                             |             |                        |                       |                            |                               |                               |                |                     |                                         |                             |
|                                                         | Comments                          |                   |                             |             |                        |                       |                            |                               |                               |                |                     | Add Comment                             | ¥                           |
|                                                         |                                   |                   |                             |             |                        |                       |                            |                               |                               |                | Save Sav            | e and Allocate Next Close               | <b>.</b>                    |
|                                                         |                                   |                   |                             |             |                        |                       |                            |                               |                               |                |                     |                                         |                             |

- 1. Edit Allocation GL information
- 2. Select an option to allocate from the drop down menu under each GL header or you can type it in.
- 3. Enter Fund, Location, Cost Share, Department, Object, Project (if needed) and the description in the GL Comments.

| Votes - Transactions x +                                                                                                    | - 0 ×                    |
|----------------------------------------------------------------------------------------------------|--------------------------|
| C ↑ C ↑ a payment2.works.com/works.transactions/accountholder/tab/pendinaSignOff                                                                                                    | 006:                     |
| iii Anne                                                                                                    | Other bookmarks          |
|                                                                                                    | C1 Obier Oboxinging      |
| Bankof America Works                                                                                                    | e, Molly Hahn - Log Out  |
| Merrill Lynch                                                                                                    | AA?S                     |
| Home Expenses Accounts Reports Accounting Administration                                                                                                    |                          |
| Expenses > Transactions > Accountibilitier Cen                                                                                                    | ral OH Technical College |
| Transactions - Accountholder                                                                                                    |                          |
| Pending Sign Off Signed Off Flagged All                                                                                                    | itters Columns V         |
| Advanced Filter                                                                                                    |                          |
| Allocation Details = XM0001192 - KROER #28     01/14/2020   Source Amount : \$591150 ×     1                                                                                                    | count Nickname           |
| + Account - All Allocation Tobal: 5.99 Tax Amount U. 10 Allocation Tobal: 5.99 Tax Amount U. 10 Allocation Tobal: 5.99 Tax Amo | ing Card 2               |
| Purchase Request     An avairus     Int      V Sales Tax     Description     GL02: Location     GL02: Location     GL02: Location     GL02: Location     GL02: Location     GL02: Location     GL02: Location                                                                                                    | ing Card 1               |
| H Amount Range - Al 5.99 0.00 KROGER #128 - Purchase 11 12 06 62021 61206                                                                                                    | ing Card 2               |
| R Dipute Status - Al                                                                                                    | ing Card 2               |
| H Account summer of Selected 11 fem                                                                                                    |                          |
| TX Flocation Courses Add v Duplicate v Clear GL                                                                                                    |                          |
| H Allecation Authors                                                                                                    |                          |
| Reference & Tax                                                                                                    |                          |
| Neterence lax status Goods a services lax total Use lax anipping zir/                                                                                                    |                          |
| Adjust Amount                                                                                                    |                          |
| O Selected   4 Rems  B Transaction Detail - 5411 (GROCERY STORES, SUPERMARKETS)                                                                                                    | sge: 1 of 1 [> [>]       |
| Rehy Aufomatch Purchase Summary                                                                                                    |                          |
| Description Unit Amount Quantity Total Amount Commodity Code Destination Country Code Destination Postal Code Discount Amount Duty Amount Order Date Origin Country Code Origin Postal Code Purchase ID Shipping Amount Tax Amount Unique Invoice Number                                                                                                    |                          |
| Line Nem Summary 0.00 1 5.99 0.00 0.00 0.00 0.00 0.00 0.00 0.00                                                                                                    |                          |
| Izening Guides Training                                                                                                    |                          |
| Other Programs and Service Copy to Allocation                                                                                                    | 1                        |
| © 2028 Bank of America Co                                                                                                    | •                        |
| Size and Allocate Next Close                                                                                                    |                          |
|                                                                                                    | <u>.</u>                 |
|                                                                                                    |                          |
|                                                                                                    |                          |
|                                                                                                    |                          |
|                                                                                                    |                          |
|                                                                                                    |                          |
|                                                                                                    |                          |
|                                                                                                    |                          |
|                                                                                                    |                          |

1. \*\*YOU MUST SCROLL OVER TO THE RIGHT USING THE GRAY SHADED BAR TO ENSURE YOU FILL OUT **GL07:COMMENTS** 

| Bank of America<br>Merrill Lynch | Works*                   |                      |                              |                       |                              |                   |                        |                        |                                |                      | Welc                                | come, Molly Hahn - <u>Log Out</u>     |
|----------------------------------|--------------------------|----------------------|------------------------------|-----------------------|------------------------------|-------------------|------------------------|------------------------|--------------------------------|----------------------|-------------------------------------|---------------------------------------|
| Home Expenses                    | Accounts Re              | ports Accounting     | Administration               |                       |                              |                   |                        |                        |                                |                      |                                     |                                       |
| Expenses > Transaction           | is > Accountholder       |                      |                              |                       |                              |                   |                        |                        |                                |                      | c                                   | entral OH Technical College           |
| Transactions - Accourt           | ntholder                 |                      |                              |                       |                              |                   |                        |                        |                                |                      |                                     |                                       |
| < Pending Sign C                 | Off Signed Off F         | lagged All           |                              |                       |                              |                   |                        |                        |                                |                      | Cle                                 | ar Filters Columns V                  |
| Advanced Filter                  |                          | _                    |                              | 0.00                  | Dette                        | 0                 |                        |                        |                                |                      | Amount                              |                                       |
| T Date - 10/09/2019 - 0          | Allocation Details -T    | KN00001092 - KROGER  | #128                         |                       |                              |                   |                        |                        |                                | 01                   | /14/2020   Source Amount : 5.99 USD | count Nickname                        |
| Account - All                    | Allocation               |                      |                              |                       |                              |                   |                        | P                      | urchase Amount: 5.99 Tax Amou  | int: 0.00 Allocation | Total: 5.99   100% Variance: 0.00   |                                       |
| Purchase Request                 | All Values<br>unt • Sa   | les Tax              | Description                  | GI                    | .01: Fund GL0                | 2: Location       | GL03: Cost Share       | GL04: Department       | GL05: Object                   | GL06: Project        | GL07: Comments                      | ing Card 1                            |
| Dispute Status - All             | 5.99                     | 0.00 KROGER #        | 128 - Purchase               | 11                    | 12                           |                   | 16                     | 62021                  | 61206                          |                      |                                     | ing Card 2                            |
| Account Status - Al              | 4<br>0 Selected   1 item |                      |                              |                       |                              |                   |                        |                        |                                |                      |                                     | ing Card 2                            |
| Allocation Complet               | Concerce   Friday        |                      |                              |                       |                              |                   |                        |                        |                                |                      |                                     | -                                     |
| Allocation Valid - Al            | Remove Add               | ▼ Duplicate ▼        | Clear GL                     |                       |                              |                   |                        |                        |                                |                      |                                     |                                       |
| Allocation Authoriz              | Deference & Tax          |                      |                              |                       |                              |                   |                        |                        |                                |                      |                                     |                                       |
|                                  | Re                       | ference              | Tax Status                   |                       | Goods & Services             |                   | Tax Total              |                        | Use Tax                        |                      | Shipping ZIP                        |                                       |
| Search Resi                      |                          |                      | Sales Tax Included           | ¥ .                   |                              | 5.99              |                        | 0.00                   | 0.00//2014                     | 0.00 43055           |                                     | •                                     |
|                                  |                          |                      |                              | 🔲 Ad                  | just Amount                  |                   |                        |                        |                                |                      |                                     | _                                     |
| 0 Selected   4 items             | E Transaction Detail     | - 5411 (GROCERY STOP | RES, SUPERMARKETS)           |                       |                              |                   |                        |                        |                                |                      |                                     | age: 1 of 1 ▷ ▷()                     |
| Retry Automatch                  | Purchase Summar          | /                    |                              |                       |                              |                   |                        |                        |                                |                      |                                     |                                       |
|                                  | Description              | Unit Amount Quant    | ty Total Amount Commodity Co | de Destination Countr | y Code Destination Postal Co | de Discount Amour | t Duty Amount Order Da | te Origin Country Code | Origin Postal Code Purchase ID | Shipping Amount Ta   | Amount Unique Invoice Number        | · · · · · · · · · · · · · · · · · · · |
|                                  | Line Item Summary        | 0.00                 | 1 5.99                       |                       |                              | 0.0               | 0.00                   |                        |                                | 0.00                 | 0.00 0000000000000                  |                                       |
| Training Guides Training         |                          |                      |                              |                       |                              |                   |                        |                        |                                |                      |                                     |                                       |
| Other Programs and Service       | Copy to Allocation       |                      |                              |                       |                              |                   |                        |                        |                                |                      |                                     |                                       |
| © 2020 Bank of America Co        | E Comments               |                      |                              |                       |                              |                   |                        |                        |                                |                      | Add Comment                         | ×                                     |
|                                  |                          |                      |                              |                       |                              |                   |                        |                        |                                | Save                 | Save and Allocate Next Close        |                                       |
|                                  | L                        |                      |                              |                       |                              |                   |                        |                        |                                |                      | 1                                   | - 4                                   |
|                                  |                          |                      |                              |                       |                              |                   |                        |                        |                                |                      | /                                   |                                       |
|                                  |                          |                      |                              |                       |                              |                   |                        |                        |                                | -                    |                                     |                                       |

1. Once you have allocated your transaction click <u>Save and Allocate Next</u> or if you have no more charges to reconcile just click <u>Save</u>.

| Bank of America 🧇<br>Merrill Lynch          | Works       | 8      |                      |               |          |                |                   |                       |                    |                        |                  |                                                   |                     |                     | Welcome, Molly Hahn - Log Out |
|---------------------------------------------|-------------|--------|----------------------|---------------|----------|----------------|-------------------|-----------------------|--------------------|------------------------|------------------|---------------------------------------------------|---------------------|---------------------|-------------------------------|
| Home Expenses Act                           | counts      | Report | s Accounting Ar      | dministration |          |                |                   |                       |                    |                        |                  |                                                   |                     |                     |                               |
| Expenses > Transactions > Acc               | ountholder  |        |                      |               |          |                |                   |                       |                    |                        |                  |                                                   |                     |                     | Central OH Technical College  |
| Transactions - Accountholder                | r           |        |                      |               |          |                |                   |                       |                    |                        |                  |                                                   |                     |                     |                               |
| CC Banding Sign Off S                       | inned Off   | Elago  |                      |               |          |                |                   |                       |                    |                        |                  |                                                   |                     |                     | Clear Filtera Columna 💌       |
| Advanced Filter                             | 20 <u>5</u> | 1 100  | Document             | Account<br>ID | Sign Off | Date<br>Posted | Date<br>Purchased | Primary Accountholder | Purchase<br>Amount | Vendor                 | Comp/Val/Auth    | Allocation                                        | Amount<br>Allocated | Uploaded<br>Receipt | Account Nickname              |
| Account - All                               | 5           | •      | TXN00001092          | 4341          | none     | 01/14/2020     | 01/13/2020        | Hahn_Molly            | 5.99               | KROGER #128            | <u>x 1 v 1 v</u> | 11_12_06_62021_61206                              | 5.99                | No                  | Purchasing Card 2             |
| Purchase Request - All                      | 5           | Ð      | Allocate / Edit      |               | none     | 01/14/2020     | 01/13/2020        | Hahn, Molly           | 217.56             | M.B. GRAPHICS          | <u> </u>         | 11_12_03_66010_65517Repair Charge - Rhonda Carter | 217.56              | No                  | Purchasing Card 1             |
| Amount Range - All     Dispute Status - All |             |        | 🖉 Sign Off           |               | none     | 01/16/2020     | 01/14/2020        | Hahn, Molly           | 168.38             | DONATOS PIZZERIA #0039 | <u>x   v   v</u> | 11_12_06_62021_61206                              | 168.38              | No                  | Purchasing Card 2             |
| Account Status - Al                         |             | •      | View Full Details    |               | none     | 01/16/2020     | 01/15/2020        | Hahn, Molly           | 5.48               | KROGER #128            | XIVIV            | 11_12_06_62021_61206                              | 5.48                | No                  | Purchasing Card 2             |
| Allocation Complete - All                   |             |        | Dispute              |               |          |                |                   |                       |                    |                        |                  |                                                   |                     |                     |                               |
| Allocation Valid - All                      | 5           |        | Retry Automatch      |               |          |                |                   |                       |                    |                        |                  |                                                   |                     |                     |                               |
| Allocation Authorized - All                 |             |        | Attach to Purchase R | equest        |          |                |                   |                       |                    |                        |                  |                                                   |                     |                     |                               |
|                                             |             |        | Manage Receipts      |               |          |                |                   |                       |                    |                        |                  |                                                   |                     |                     |                               |
| Search Reset                                |             |        | S Print              |               |          |                |                   |                       |                    |                        |                  |                                                   |                     |                     |                               |
| 0 Selected   4 items                        |             |        |                      |               |          |                |                   | Show 10               | ▼ per page         |                        |                  |                                                   |                     |                     | [i⊲] ⊲ Page: 1 of 1 ▷ ▷(j     |
| Retry Automatch Mass A                      | llocate     | Attach | Print Sign Off I     | Upload Recei  |          |                |                   |                       |                    |                        |                  |                                                   |                     |                     |                               |

1. After you reconcile a charge click on the TXN Number under the Document Header and select Manage Receipts.

| Bank of America Works®                                                                                                    |                         |                   |                         |                      |                        |                  |                                                   |                     | 1                   | //elcome, Molly Hahn - Log Out |
|----------------------------------------------------------------------------------------------------|-------------------------|-------------------|-------------------------|----------------------|------------------------|------------------|---------------------------------------------------|---------------------|---------------------|--------------------------------|
| Morrin Lynch                                                                                                    |                         |                   |                         |                      |                        |                  |                                                   |                     |                     | AA? V                          |
| Home Expenses Accounts Reports Accounting Administration                                                                                                    |                         |                   |                         |                      |                        |                  |                                                   |                     |                     |                                |
| Expenses > Transactions > Accountholder                                                                                                    |                         |                   |                         |                      |                        |                  |                                                   |                     |                     | Central OH Technical College   |
| Transactions - Accountholder                                                                                                    |                         |                   |                         |                      |                        |                  |                                                   |                     |                     |                                |
| Pending Sign Off Signed Off Flagged All                                                                                                    |                         |                   |                         |                      |                        |                  |                                                   |                     |                     | Clear Filters Columns V        |
| Advanced Filter Document ID s                                                                                                    | Off Posted              | Date<br>Purchased | Primary Accountholder   | Purchase<br>Amount   | Vendor                 | Comp[Val[Auth    | Allocation                                        | Amount<br>Allocated | Uploaded<br>Receipt | Account Nickname               |
| + Date - 10/09/2019 - 01/17/2020 5                                                                                                    |                         |                   |                         |                      |                        |                  |                                                   |                     | Al 🔻                |                                |
| TXN00001092     4341 none                                                                                                    | 01/14/2020              | 01/13/2020        | Hahn, Molly             | 5.99                 | KROGER #128            | <u>x   v   v</u> | 11_12_06_62021_61206                              | 5.99                | No                  | Purchasing Card 2              |
| TXN00001093 0118 none                                                                                                    | 01/14/2020              | 01/13/2020        | Hahn, Molly             | 217.56               | M.B. GRAPHICS          | <u> </u>         | 11_12_03_66010_65517Repair Charge - Rhonda Carter | 217.56              | No                  | Purchasing Card 1              |
| TXN00001106 0223 none                                                                                                    | 01/15/2020              | 01/13/2020        | Balance. Declining      | 292.96               | SOUTHWES 5262160045617 | <u>v 1 v 1 v</u> | 11_12_01_00000_13030Travel Expenses               | 292.96              | No                  | Melanie Garrabrant             |
| TXN00001115 4341 none                                                                                                    | 01/16/2020              | 01/14/2020        | Hahn, Molly             | 168.38               | DONATOS PIZZERIA #0039 | x 141 x          | 11_12_06_62021_61206                              | 168.38              | No                  | Purchasing Card 2              |
| TXN00001126 4341 none                                                                                                    | 01/16/2020              | 01/15/2020        | Hahn_Molly              | 5.48                 | KROGER #128            | XIVIX            | 11_12_06_62021_61206                              | 5.48                | No                  | Purchasing Card 2              |
| I Allocation Valid All                                                                                                    |                         |                   |                         |                      |                        |                  |                                                   |                     |                     |                                |
| H Allocation Authorized - All                                                                                                    | 103348292047 - Rec      | eipts             |                         |                      |                        |                  | ×                                                 |                     |                     |                                |
| Search Reset                                                                                                    | Upload<br>Date Upl      | oaded By          | Receipt<br>Date File Na | ime                  | File Size Descrip      | tion Doc         | ument ID                                          |                     |                     |                                |
|                                                                                                    | _                       |                   | No da                   | sta available in tab | le                     |                  |                                                   |                     |                     |                                |
| 0 Selected   5 items                                                                                                    | 0 Selected   0 items    |                   | Show                    | 10 🔻 per page        |                        |                  | of 0  >  > }                                      |                     |                     | [K] <] Page: 1 of 1 ▷ ▷[]      |
| Rotry Automatch Mess Allocate Attach Print Sign Off Upload Receipt                                                                                                    | Add  Remo               | ve 📔 View         | PDF                     |                      |                        |                  |                                                   |                     |                     |                                |
| Training Guides Training Videos Live-Training Release Notes Privacy & Security Recommended Setti<br>Other Programs and Services Bark of America Vita MasterCard PCI Standards Council Paymert Cer | Global Reporting and Ac | count Manage      | ement                   |                      |                        |                  | *                                                 |                     |                     |                                |
| © 2020 Bank of America Corporation. All rights reserved. Your last log in was January 17, 2020, 7:52 AM                                                                                           | ST.                     |                   |                         |                      |                        |                  |                                                   |                     |                     |                                |
|                                                                                                    |                         |                   |                         |                      |                        |                  |                                                   |                     |                     |                                |

1. Click Add then New Receipt.

| Bank of America Wor<br>Merrill Lynch                                                                                              | 'ks <sup>®</sup>                                             |                                                                                                    |                                         |                                                              |                         |                                |                                                                         |                      |                              |                        |                                                   |                     |                     | Velcome, Molly Hahn - Log Out |
|----------------------------------------------------------------------------------------------------|--------------------------------------------------------------|----------------------------------------------------------------------------------------------------|-----------------------------------------|--------------------------------------------------------------|-------------------------|--------------------------------|-------------------------------------------------------------------------|----------------------|------------------------------|------------------------|---------------------------------------------------|---------------------|---------------------|-------------------------------|
| Home Expenses Accounts                                                                                                    | Reports                                                      | s Accounting Adr                                                                                             | ministration                            |                                                              |                         |                                |                                                                         |                      |                              |                        |                                                   |                     |                     |                               |
| Expenses > Transactions > Accounthole                                                                                             | der                                                          |                                                                                                    |                                         |                                                              |                         |                                |                                                                         |                      |                              |                        |                                                   |                     |                     | Central OH Technical College  |
| Transactions - Accountholder                                                                                                    | _                                                            | _                                                                                                    |                                         |                                                              | _                       | _                              | _                                                                       |                      | _                            |                        |                                                   |                     |                     |                               |
| Pending Sign Off Signed C                                                                                                    | Off Flagge                                                   | All be                                                                                                    |                                         |                                                              |                         |                                |                                                                         |                      |                              |                        |                                                   |                     |                     | Clear Filters Columns V       |
| Advanced Filter + Date - 10/09/2019 - 01/17/2020 5                                                                                |                                                              | Document                                                                                                    | Account                                 | Sign Off                                                     | Date<br>Posted          | Date<br>Purchased              | Primary Accountholder                                                   | Purchase<br>Amount   | Vendor                       | Comp[Val Auth          | Allocation                                        | Amount<br>Allocated | Uploaded<br>Receipt | Account Nickname              |
| E Account - All                                                                                                    |                                                              | TXN00001092                                                                                                  | 4341                                    | none                                                         | 01/14/2020              | 01/13/2020                     | Hahn_Molly                                                              | 5.99                 | KROGER #128                  | x   v   v              | 11_12_06_62021_61206                              | 5.99                | No                  | Purchasing Card 2             |
| Purchase Request - All                                                                                                    |                                                              | TXN00001093                                                                                                  | 0118                                    | none                                                         | 01/14/2020              | 01/13/2020                     |                                                                         | 217 56               | M.B. GRAPHICS                | VIVI V                 | 11_12_03_66010_65517Repair Charge - Rhonda Carter | 217.56              | No                  | Purchasing Card 1             |
| H Amount Range - All                                                                                                    |                                                              | TXN00001105                                                                                                  | 0293                                    | none                                                         | 01/1 Add                | Receipt                        |                                                                         |                      |                              | ×                      | 11_12_01_00000_13030Travel Expenses               | 292.95              | No                  | Melanie Garrabrant            |
| H Dispute Status - All [5]                                                                                                    |                                                              | TXN00001115                                                                                                  | 4341                                    | none                                                         | 01/1 F                  | or best results,               | scan images in black & white wit                                        | h a resolution of 3  | 00 DPI or lower. Works suppo | rts files in the .pdf, | 11_12_06_62021_61206                              | 168.38              | 110                 | Purchasing Card 2             |
| Allocation Complete All                                                                                                    | • •                                                          | TXN00001126                                                                                                  | 4341                                    | none                                                         | 01/1                    | ong, .jpg, .gif an             | I jpeg format. Uploaded files wil                                       | be compressed*       | and compressed file must be  | less than 1MB.         | 11_12_06_62021_61206                              | 5.48                | No                  | Purchasing Card 2             |
| E Allocation Valid - All                                                                                                    |                                                              |                                                                                                    |                                         |                                                              | 1                       | Note: PDF files                | are not compressed and must b                                           | e less than 1MB r    | ratively.                    |                        |                                                   |                     |                     |                               |
| Allocation Authorized - All                                                                                                    |                                                              |                                                                                                    |                                         | 10                                                           | Uploac<br>Date          | * File to<br>Receipt<br>Descri | Add: Choose File No file<br>Date: I I I I I I I I I I I I I I I I I I I | chosen<br>nm/dd/yyyy |                              | Dos                    | Zument ID                                         |                     |                     |                               |
| 0 Selected   5 items Retry Automatch Messs Allocate                                                                               | Attach                                                       | Print Sign Off U                                                                                             | pload Receip                            | 05                                                           | elected   0             | /                              |                                                                         |                      |                              |                        | [<< 0 to                                          |                     |                     | []<] <] Page: 1 of 1 [> [>]]  |
| Training Guides Training Videos Live Tr<br>Other, Programs and Services Bank of Am<br>© 2020 Bank of America Corporation. All rig | raining <u>Relea</u><br>terisa <u>Visa</u><br>this reserved. | <u>en Notes</u> <u>Privacy &amp; Security</u><br>MasterCard <u>PCI Standards</u><br>Your last log in was Jar | Recommen<br>Council Pa<br>ruary 17, 202 | nded Settings Globa<br>wment Center Card.<br>0, 7:52 AM CST. | d Reportin<br>Assistant |                                |                                                                         |                      | C                            | ok Cancel              | Close                                             |                     |                     |                               |

- 1. Click <u>Choose File</u> to add receipt.
- 2. Add <u>Receipt Date</u> and <u>Description</u>.
- 3. Then click OK.

| Bank of America 🧇 Worl                | ks® |       |                   |              |          |                |                   |                       |                              |                        |                  |                                                   |                     |                     | Welcome, Molly Hahn - Log Out                                                                                    |
|---------------------------------------|-----|-------|-------------------|--------------|----------|----------------|-------------------|-----------------------|------------------------------|------------------------|------------------|---------------------------------------------------|---------------------|---------------------|----------------------------------------------------------------------------------------------------|
| Merrill Lynch                         |     |       |                   |              |          |                |                   |                       |                              |                        |                  |                                                   |                     |                     | A A ? 📞                                                                                                    |
| Home Expenses Accounts                | F   | lepor | ts Accounting Adr | ministration | i i i i  |                |                   |                       |                              |                        |                  |                                                   |                     |                     |                                                                                                    |
| Expenses > Transactions > Accounthold | er  |       |                   |              |          |                |                   |                       |                              |                        |                  |                                                   |                     |                     | Central OH Technical College                                                                                     |
| Transactions - Accountholder          |     |       |                   |              |          |                |                   |                       |                              |                        |                  |                                                   |                     |                     |                                                                                                    |
| Pending Sign Off Signed Of            | m   | Flagg | jed All           |              |          |                |                   |                       |                              |                        |                  |                                                   |                     |                     | Clear Filters Columns V                                                                                          |
| Advanced Filter                       |     |       | Document          | Account      | Sign Off | Date<br>Posted | Date<br>Purchased | Primary Accountbolder | Purchase<br>Amount           | Vendor                 | Comp[Val]Auth    | Allocation                                        | Amount<br>Allocated | Uploaded<br>Receipt | Account Nickname                                                                                                 |
| + Date - 10/09/2019 - 01/17/2020 5    |     |       |                   |              |          |                |                   |                       |                              |                        |                  |                                                   |                     | AI T                |                                                                                                    |
| E Account - All                       |     | Ŧ     | TXN00001092       | 4341         | none     | 01/14/2020     | 01/13/2020        | Hahn, Molly           | 5.99                         | KROGER #128            | <u>x   v   v</u> | 11_12_06_62021_61206                              | 5.99                | No                  | Purchasing Card 2                                                                                                |
| Purchase Request - All                |     | ٠     | TXN00001093       | 0118         | none     | 01/14/2020     | 01/13/2020        | Hahn, Molly           | 217.56                       | M.B. GRAPHICS          | <u>v 1 v 1 v</u> | 11_12_03_66010_65517Repair Charge - Rhonda Carter | 217.56              | No                  | Purchasing Card 1                                                                                                |
| Amount Range - All                    |     | Ŧ     | TXN00001105       | 0293         | none     | 01/15/2020     | 01/13/2020        | Balance, Declining    | 292.96                       | SOUTHWES 5262160045617 | × 1 × 1 ×        | 11_12_01_00000_13030Travel Expenses               | 292.96              | No                  | Melanie Garrabrant                                                                                               |
| E Dispute Status - All                |     | Ŧ     | TXN00001115       | 4341         | none     | 01/16/2020     | 01/14/2020        | Hahn, Molly           | 168.38                       | DONATOS PIZZERIA #0039 | × 1 × 1 ×        | 11_12_06_62021_61206                              | 168.38              | No                  | Purchasing Card 2                                                                                                |
| Account Status - All                  |     | Ŧ     | TXN00001126       | 4341         | none     | 01/16/2020     | 01/15/2020        | Hahn, Molly           | 5.48                         | KROGER #128            | * IVI V          | 11_12_06_62021_61206                              | 5.48                | No                  | Purchasing Card 2                                                                                                |
| Allocation Complete - All             | -   |       |                   |              |          |                |                   |                       |                              |                        |                  |                                                   |                     |                     |                                                                                                    |
| Allocation Valid - All                |     |       |                   |              |          |                |                   |                       |                              |                        |                  |                                                   |                     |                     |                                                                                                    |
| Allocation Authorized - All           |     |       |                   |              |          |                |                   |                       |                              |                        |                  |                                                   |                     |                     |                                                                                                    |
| Search Reset                          |     |       |                   |              |          |                |                   |                       |                              |                        |                  |                                                   |                     |                     |                                                                                                    |
| 5 Selected   5 items                  |     |       |                   |              |          |                |                   | Show 10               | <ul> <li>per page</li> </ul> |                        |                  |                                                   |                     |                     | $[\triangleleft] \triangleleft Page : \fbox{1} of  1 \mathrel{[}{\triangleright} \mathrel{[}{\triangleright} ]]$ |
| Retry Automatch Mass Allocate         | A   | tach  | Print Sign Off U  | pload Recei  | pt       |                |                   |                       |                              |                        |                  |                                                   |                     |                     |                                                                                                    |

1. Select all Transactions and click Sign Off.

|                                   |      |        |                |              | ·        |            |             |                       |          |                        |               |                                                   |        |          |                             |
|-----------------------------------|------|--------|----------------|--------------|----------|------------|-------------|-----------------------|----------|------------------------|---------------|---------------------------------------------------|--------|----------|-----------------------------|
| penses > Transactions > Accounthe | lder |        |                |              |          |            |             |                       |          |                        |               |                                                   |        |          | Central OH Technical Colleg |
| ansactions - Accountholder        |      |        |                |              |          |            |             |                       |          |                        |               |                                                   |        |          |                             |
| < Pending Sign Off Signed         | on   | Flag   | ged All        |              |          |            |             |                       |          |                        |               |                                                   |        |          | Clear Filters Columns V     |
| dvanced Filter                    |      |        |                | Account      | Sign Off | Date       | Date        | Palmanu Annaunikaldan | Purchase | Mandan                 | ComplVallAuth | Allocation                                        | Amount | Uploaded | daman Mishama               |
| Date - 10/09/2019 - 01/17/2020    |      |        | Document       |              |          |            |             | Primary Accountroider |          | venuor                 |               |                                                   |        | Al T     | Account wickname            |
| Account - All                     | 1    | I.     | TXN00001092    | 4341         | none     | 01/14/2020 | 01/13/2020  | Hahn, Molly           | 5.99     | KROGER #128            | XIVIV         | 11_12_06_62021_61205                              | 5.99   | No       | Purchasing Card 2           |
| Purchase Request - All            | 1    |        | TXN00001093    | 0118         | none     | 01/14/2020 | 01/13/2020  | Hahn Molly            | 217.58   | M.B. GRAPHICS          | V   V   V     | 11_12_03_66010_65517Repair Charge - Rhonda Carter | 217.56 | No       | Purchasing Card 1           |
| Amount Range - All                | 4    | Ŧ      | TXN00001105    | 0293         | none     | 01/15/2020 | 01/13/2020  | Balance, Declining    | 292.96   | SOUTHWES 5262160045617 | - V   V   V   | 11 12 01 00000 13030 Travel Expenses              | 292.96 | No       | Melanie Garrabrant          |
| Dispute Status - All              |      | -      | TXN00001115    | 4341         | none     | 01/16/2020 | 01/ Confir  | m Sign Off            |          | ×                      | T IVI V       | 11 12 06 62021 61206                              | 168.38 | No       | Purchasing Card 2           |
| Account Status - All              |      | +      | TXN00001126    | 4341         | none     | 01/16/2020 | 01/ Sign of | ff 5 transaction(s)   |          |                        | * 141 4       | 11 12 06 62021 61206                              | 5.48   | No       | Purchasing Card 2           |
| Allocation Complete - All         |      |        |                |              |          |            | Com         | ments:                |          |                        |               |                                                   |        |          |                             |
| Allocation Valid - All            |      |        |                |              |          |            |             |                       |          |                        |               |                                                   |        |          |                             |
| Allocation Authorized - All       |      |        |                |              |          |            |             |                       |          |                        |               |                                                   |        |          |                             |
| Search Resel                      |      |        |                |              |          |            |             |                       |          |                        |               |                                                   |        |          |                             |
|                                   |      |        |                |              |          |            |             |                       |          |                        |               |                                                   |        |          |                             |
| elected   5 items                 |      |        |                |              |          |            |             |                       |          |                        |               |                                                   |        |          | [I<] <> I                   |
| Retry Automatch Mass Allocat      |      | Attach | Print Sign Off | Upload Recei | pt       |            |             |                       |          |                        |               |                                                   |        |          |                             |
|                                   |      |        |                |              |          |            |             |                       |          |                        |               |                                                   |        |          |                             |

- 1. Click <u>OK</u>.
- 2. IF YOU DO NOT SIGN OFF ON YOUR TRANSACTIONS IT WILL EFFECT YOUR CREDIT CARD BALANCE FOR THE NEXT MONTH. YOU WILL NOT RECEIVE YOUR ENTIRE DESIGNATED CREDIT LIMIT.